1. ไปที่ Start - -> All Program - -> EPSON Scan - -> คลิกที่ไอคอน EPSON Scan

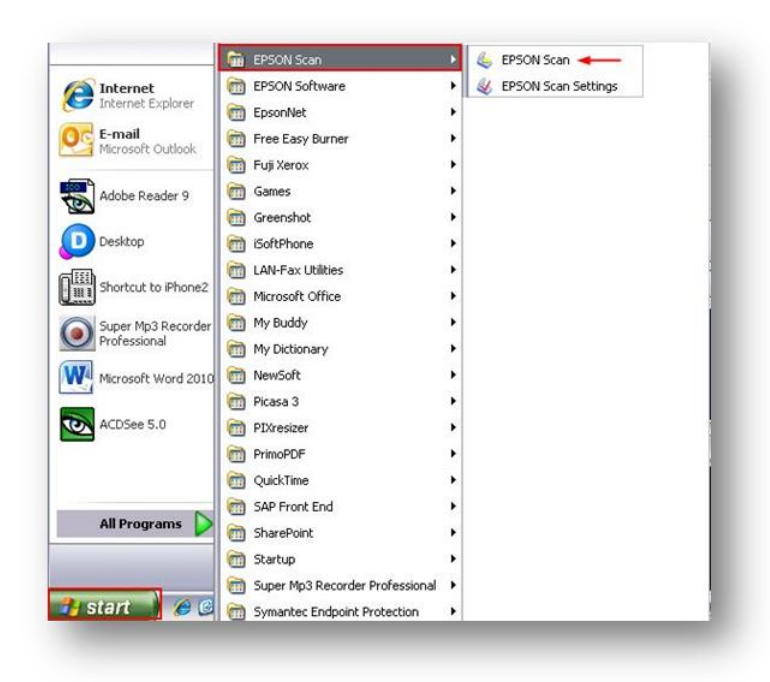

- 2. จะปรากฏหน้าต่าง EPSON Scan ขึ้นมา
  - เลือก Mode เป็นOffice MadeหรือProfessional Mode เท่านั้น
  - ที่หัวข้อ Document Source เป็น ADF Double-sided

| EPSON S                                        | can Profe                     | ssional Mode |   |
|------------------------------------------------|-------------------------------|--------------|---|
| tings<br>Name:                                 | Current Setting               |              | - |
|                                                | Save                          | Delete       |   |
| Iriginal                                       |                               |              |   |
| Driginal<br>Document Type:                     | Reflective                    |              | ~ |
| Iriginal<br>Document Type:<br>Document Source: | Reflective<br>ADF - Double-si | ded          | ~ |

| FROOM                           | 0             | Mode:              |             |  |
|---------------------------------|---------------|--------------------|-------------|--|
| EPSON                           | EPSON Scan    |                    | Office Mode |  |
| mage Type<br>Color              | Grayscale     | OE                 | lack&White  |  |
| Destination<br>Document Source: | ADF - Double  | e-sided            | ~           |  |
| Size:                           | A4(8.3 x 11.7 | A4(8.3 x 11.7 in.) |             |  |

3. คลิก Scan จะปรากฏหน้าต่าง File Save Setting

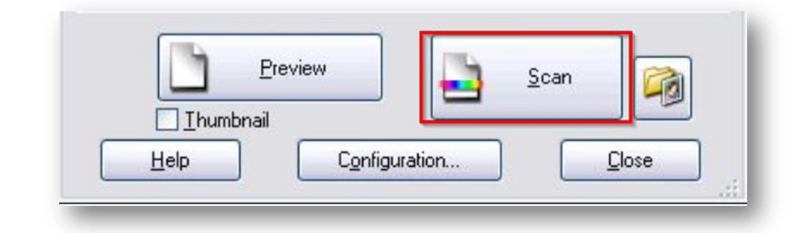

4. เลือก Location และ Type จากนั้นคลิก OK

| 🐇 File Save                | Settings                                                               |              | X       |  |  |  |  |
|----------------------------|------------------------------------------------------------------------|--------------|---------|--|--|--|--|
| -Location                  |                                                                        |              |         |  |  |  |  |
| O My Doci                  | uments                                                                 |              |         |  |  |  |  |
| 🔿 My Pictu                 | ires                                                                   |              |         |  |  |  |  |
| <ul> <li>Other:</li> </ul> | Desktop                                                                | (            | Browse  |  |  |  |  |
| File Name (F               | refix + 3-digit number)                                                |              |         |  |  |  |  |
| Prefix:                    | img S                                                                  | tart Number: | 029 🤤   |  |  |  |  |
| Image Form                 | at                                                                     |              |         |  |  |  |  |
| Type:                      | JPEG (*.jpg)                                                           | <b>~</b>     | Options |  |  |  |  |
| Details:                   | Compression Level: [16]<br>Encoding: Standard<br>Embed ICC Profile: ON |              |         |  |  |  |  |
| 0 verwrite                 | e any files with the same name                                         |              |         |  |  |  |  |
| 🗹 Show thi                 | ✓ Show this dialog box before next scan                                |              |         |  |  |  |  |
| 🔽 Open ima                 | ✓ Open image folder after scanning                                     |              |         |  |  |  |  |
| 🗹 Show Ad                  | d Page dialog after scanning.                                          |              |         |  |  |  |  |
|                            | DK Cancel                                                              |              | Help    |  |  |  |  |

5. ไฟล์งานที่สแกนจะถูกจัดเก็บไว้ใน Location ที่ระบุ